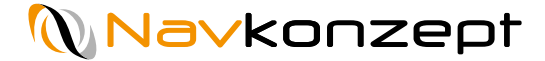

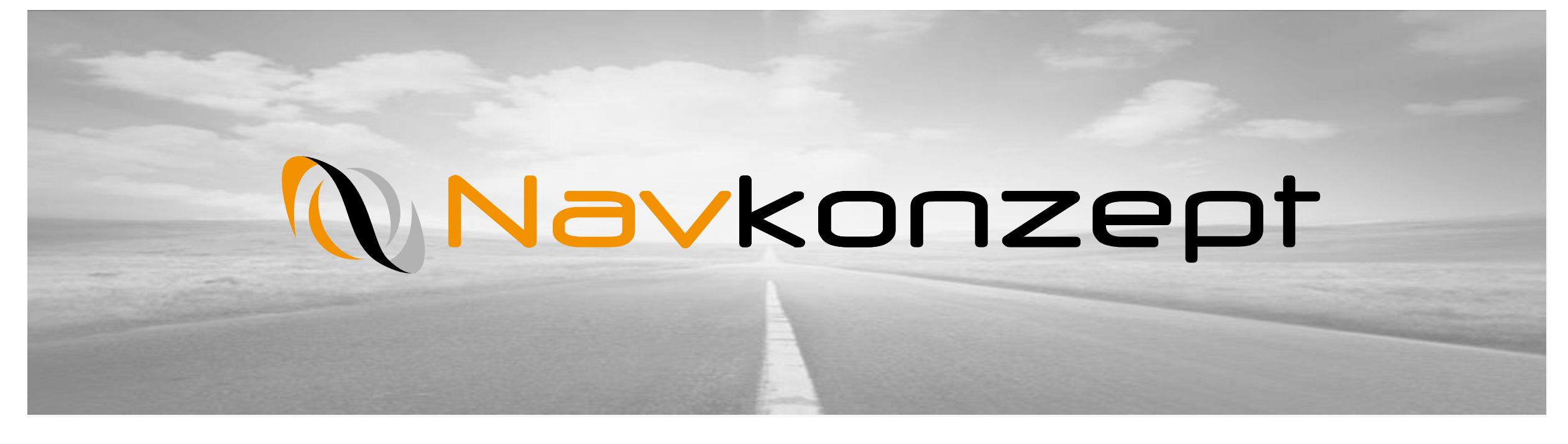

**Anleitung – Fahrtenbuch** 

Navkonzept GmbH | Anleitung Fahrtenbuch | November 2019 | V2

# Wo finde ich was?

# Navkonzept

Fahrtenbuch Webportal: <a href="https://navfleet.navkonzept.com/">https://navfleet.navkonzept.com/</a>

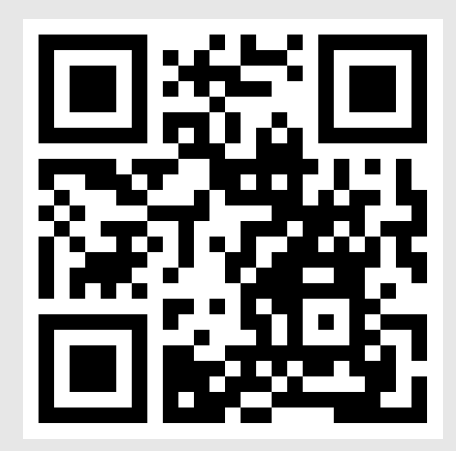

| % Na                                  | vFleet             |                |                   |         |   |            |   |
|---------------------------------------|--------------------|----------------|-------------------|---------|---|------------|---|
| *                                     | Ø                  |                |                   | ×       | 0 | ሳ          |   |
| Unbear                                | beitete Fa         | hrten          |                   |         |   |            |   |
|                                       |                    | ~              |                   |         |   |            | ^ |
| K 25.03<br>Start:<br>Ziel:<br>↔ 63 km | 5.2019 09<br>n 😧 V | 9:08 🗎 2<br>P: | 25.05.201<br>Nein | 9 09:47 |   | <b>B</b>   |   |
| ¥ 25.03 Start: Ziel: → 37 km          | 5.2019 09          | 9:47 N 2       | 25.05.201<br>Nein | 9 10:03 |   | <b>d</b> i |   |

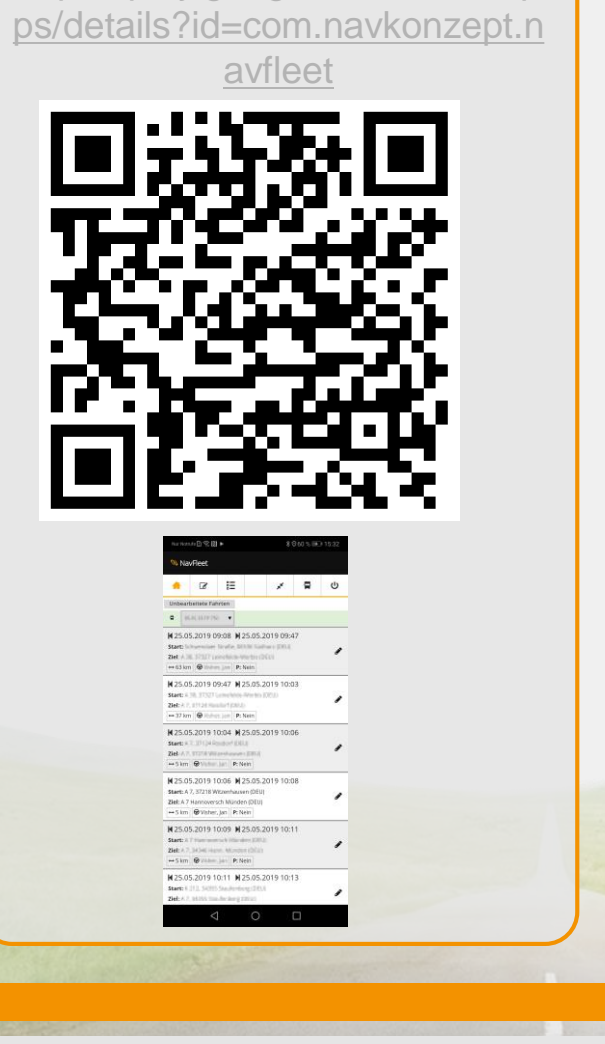

Fahrtenbuch App Android:

https://play.google.com/store/ap

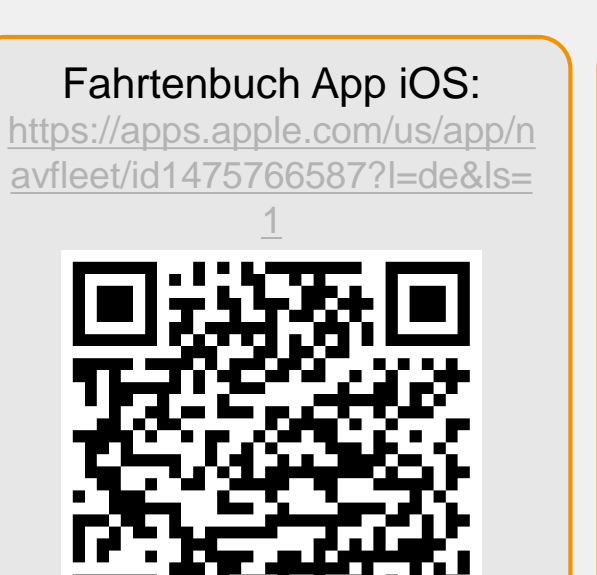

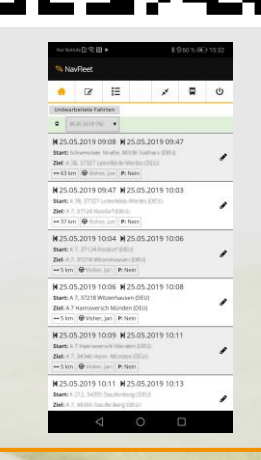

InternetOrtung Webportal: https://login.internetortung.de

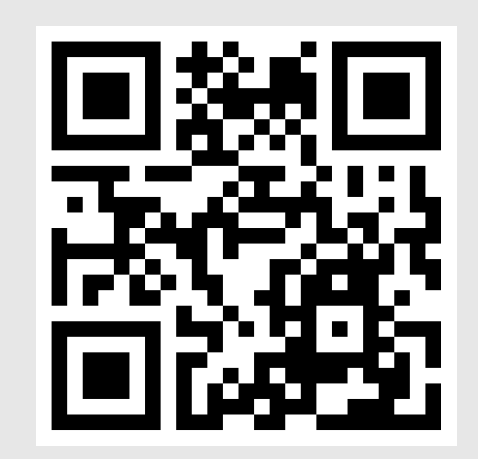

| Fahrt | enbuch unbearb   | peitete Fahrten |     |                                                                                                    |   |                                  |   |   |
|-------|------------------|-----------------|-----|----------------------------------------------------------------------------------------------------|---|----------------------------------|---|---|
|       |                  |                 | 0 R | 10.00 (175 M)                                                                                                    | ~ | ×                                | 1 | 2 |
| ¥r. ▲ |                  |                 |     |                                                                                                    |   |                                  |   |   |
| 3125  | 08.05.2019 08:17 | 08.05.2019 08:1 | 9   |                                                                                                    |   | Contraction of the second second | 5 |   |
| 3127  | 08.05.2019 08:19 | 08.05.2019 08:2 | 2 - | 1. No. of Concession, Name                                                                                                    |   |                                  | 5 |   |
| 3129  | 08.05.2019 08:22 | 08.05.2019 08:2 | 6   | Contraction of the local distance of the local distance of the loc |   | and some product of the          | 9 |   |
| 3131  | 08.05.2019 08:26 | 08.05.2019 08:3 | 0   |                                                                                                    |   |                                  | 7 |   |
| 133   | 08.05.2019 08:30 | 08.05.2019 08:3 | 2   |                                                                                                    |   | Andrew State (1997)              | 4 |   |
| 3135  | 08.05.2019 08:33 | 08.05.2019 08:3 | 5   | Contraction of the                                                                                                    |   | and a second second second       | 4 |   |
| 3137  | 08.05.2019 08:35 | 08.05.2019 08:3 | 7   |                                                                                                    |   |                                  | 4 |   |

1

Navkonzept GmbH | Anleitung Fahrtenbuch | November 2019 | V2

# 1. Funktionsweise

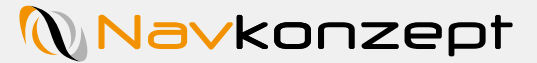

Das Fahrtenbuchmodul besteht aus zwei Teilen: Der Benutzerverwaltung in der InternetOrtung und dem Portal für die Verwaltung der Touren, NavFleet Portal.

Im Portal InternetOrtung hat der Administrator die Möglichkeit die Rechte an Anwender (Disponenten) zu verteilen, sodass diese die Fahrten der Fahrer angezeigt bekommen und bearbeiten können. Daraufhin können die Anwender Touren von Fahrern und Fahrzeugen sehen, diese bearbeiten und Kostenstellen zuweisen sowie Touren archivieren. Die Administratoren können den Fahrern im Mitarbeitermonitor dann einen Benutzernamen und ein Passwort vergeben, mit welchem die Fahrer sich dann im NavFleet Portal anmelden können. Eine Fahrzeuggruppenzuweisung ist ebenfalls in dem Mitarbeiterstammdaten möglich.

Das NavFleet Portal bietet dem Fahrer die Möglichkeit, aufgezeichnete Touren zu bearbeiten und eine Kostenstelle einzutragen, sowie mehrere Fahrten zu einer Tour zusammen zu fassen. Die bearbeiteten Touren können dann abgeschlossen werden. Im Nachgang archiviert der Disponent die Tour dann im InternetOrtung Portal. Nachdem das Modul zur Nutzung durch Navkonzept freigeschaltet wurde, hat der Administrator die Möglichkeit, einzelnen Portalnutzern die Rechte freizuschalten.

Dazu gehen Sie bitte im Portal InternetOrtung auf den "Einstellungen" 1 Knopf und anschließend auf "Benutzerrechte" 2. In der nun geöffneten Ansicht wählen Sie den entsprechenden Benutzer 3 aus und klicken dann auf "Fahrtenbuch" 4. Hier können Sie nun die gewünschten Berechtigungen auswählen, die der Portalnutzer bekommen soll. Zur reinen Fahrtenbuchverwaltung reicht es aus, die unteren drei Rechte auf "Ja" 5 zu setzen. Sollen zusätzlich noch Kostenstellen verwaltet werden, muss dies mit dem ersten Recht ebenfalls bestätigt werden.

|            | rnetOrtung                               | 🕼 InternetOrtung                                                                                                    |
|------------|------------------------------------------|----------------------------------------------------------------------------------------------------|
| 74 Mitteil | ung / 1 ungelesene SMS.                  | Sie haben noch ungelesene Neuigkeiten                                                                                                    |
| •          | 🕸 🗸 📶 ndaten 🗸 Auswertung 🗸 Tachograph 🗸 | 🛉 💠 Stammdaten - Auswertung - Tachograph - BurgerKing - Display - Einsatzplanung Extern - LiveDispo - Fahrtenbuch - 🗊                                                                                                    |
| Name       | Archiv 🛛 Zeit <sup>^</sup> 🕊             | Benutzerrechte                                                                                                    |
| nach I     | Benutzerrechte 2 5 5 +                   | Benutzer: Herr Benachrichtigungen Neuer Benutzer Benutzer bearbeiten Rechte kopieren von anderem Benutzer ?                                                                                                    |
|            | Einstellungen                            | Basic Display Basic Display Pro Routing (Wegberechnung) Wegoptimierung (inkl. Routing) Temperatur FHS-Modul ÖkoDrive - ökonomisches Fahren inkl. FHS-Modul Luftbild (Deutschland) Spesen-Modul Remote-Auslesen Mobile Anmeldung THC - ADAC Verkehrsinformation (DACH)                                                                                                    |
|            | Einzelnachweis                           | Mait       Import Schnittstelle       UTA Fahr & Spar       Extern DAllISH       Extern Qualcomm FleetFence       Tourplan       Abrechnung       Externe Rechte (Schnittstelle)       Navkonzept Schnittstelle       TaxiDispo       MobilEye       Schadenserfassung       TachoToWeb       Lademittelverwaltung         Schichtnlanung       Klass       Finsatzelanung       Dateimanager       Filtrerschein       Fahreschein       Fahreschein       Tourplan       Abrechnung       Externe Rechte (Schnittstelle)       Navkonzept Schnittstelle       TaxiDispo       MobilEye       Schadenserfassung       TachoToWeb       Lademittelverwaltung |
|            | Fahrzeuge                                |                                                                                                    |
| 1          | Import S MAN                             | Alle auf:<br>Ja Tein                                                                                                    |
| 100        | Maplayer S Bz                            | Kostenstellen verwalten                                                                                                    |
|            | SOAP Daten 🖉 🎽 🚺                         | Verwaltung der Mitarbeiter Der Benutzer darf die Anmeldedaten und Berechtigungen der Mitarbeiter bearbeiten                                                                                                    |
|            | Schnittstelle                            | Anzeige Fahrtenbuch                                                                                                    |
| 1          | Technik 🛛 🖉                              | Fahrten im Fahrtenbuch archivieren     Jage Hein       Darf die Fahrten im Fahrtenbuch archivieren     Jage Hein                                                                                                    |
| -          | Verlauf S                                |                                                                                                    |
|            |                                          | Speichern                                                                                                    |
|            |                                          |                                                                                                    |

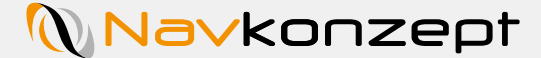

4

Nachdem die Berechtigungen für die Portalnutzer gesetzt sind, können diese die Fahrer zur Nutzung des Fahrtenbuches einrichten. Dazu klicken Sie auf "Stammdaten" 1 "Mitarbeiter" 2. Suchen Sie nach dem entsprechenden Mitarbeiter (Fahrer) und klicken zum Bearbeiten auf den "Stift" 3.

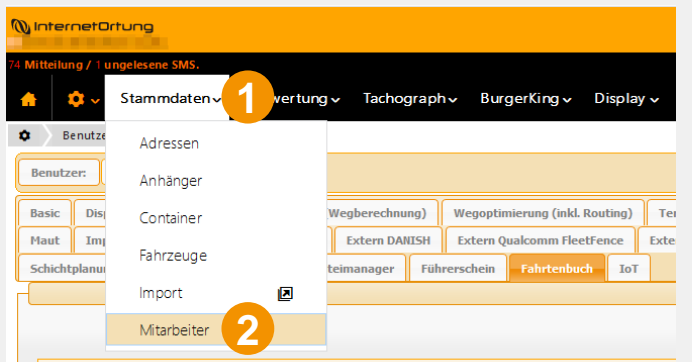

| ()), InternetOrtung               |               |                       |                          |                       |                    |               |              |                       | 🗑 ~ 😵        | <b>@</b> 74/1 |    | <b>—</b> |   |     | ወ          |
|-----------------------------------|---------------|-----------------------|--------------------------|-----------------------|--------------------|---------------|--------------|-----------------------|--------------|---------------|----|----------|---|-----|------------|
| 74 Mitteilung / 1 ungelesene SMS. |               |                       |                          |                       |                    |               |              |                       |              |               |    |          |   |     |            |
| 🔒 🔅 🗸 Stammdaten 🗸 A              | uswertung 🗸 🗋 | Tachograph∨           | BurgerKing 🗸 🛛 Display 🗸 | Einsatzplanung Exterr | n ∽ LiveDispo ∽ Fa | ahrtenbuch 🗸  |              |                       |              |               |    |          |   |     | <b>j</b>   |
| Stammdaten Mitarbeiter            |               |                       |                          |                       |                    |               |              |                       |              |               |    |          |   |     |            |
| a                                 | 🖀 Alle        |                       | - T 🖉 🗙                  |                       |                    |               |              |                       |              |               |    |          | + | x L | . 0        |
| D 🔺 Personalnummer 🛛 🎙            |               |                       | • Telematikreferenz      |                       | • Rufnummer        | • Fahrerkarte | • Display    | Mitarbeiteradresse    |              |               |    |          |   | _   | 3          |
|                                   | 10. The sec.  | and the second second |                          |                       |                    |               | ter (million |                       |              |               |    |          |   | 2 / | *          |
| -                                 |               |                       |                          | RE Buchhaltung        |                    |               |              |                       |              |               |    |          |   | •   | <b>-</b> × |
|                                   | -             | 100                   |                          | MH Organisation       |                    |               |              | 1000 and 1000 at 1000 | Mülheim an d | der Ruhr (DE  | U) |          |   | 2 / | ×          |
| 20 ~ 1 - 3 (3) (91)               |               |                       |                          |                       |                    |               |              |                       |              |               |    | м        |   | ₩   | м          |

Kostenstellen verwalten

Verwaltung der Mitarbeiter Der Benutzer darf die Anmeldedaten und Berechtigungen der Mitarbeiter bearbeiten

Anzeige Fahrtenbuch

Fahrten im Fahrtenbuch archivieren

Darf die Fahrten im Fahrtenbuch archivierer

Navkonzept GmbH | Anleitung Fahrtenbuch | November 2019 | V2

Navkonzept

In dem neuen Fenster, welches sich geöffnet hat, klicken Sie oben auf das "Fahrtenbuch" Symbol 1. Hier muss jetzt ein Benutzername 2 und ein Passwort 3 zugewiesen werden. Das Kennwort orientiert sich an aktuellen Richtlinien, es darf nicht den Benutzernamen enthalten, muss mindestens Groß- und Kleinbuchstaben sowie eine Zahl enthalten. Wurde alles korrekt eingegeben, muss dies mit dem grünen Haken 4 bestätigt werden, anderenfalls erscheint eine Fehlermeldung.

| ♠ ⊠ ⊞ ∞ ୬ Ϡ ¢ Ü ₽                                                                                                    | ▲ ■ ≔ ∞ ୬ ୭ ☆ Ö #                                                                                                    |
|----------------------------------------------------------------------------------------------------|----------------------------------------------------------------------------------------------------|
| Anmeldung                                                                                                    | Anmeldung                                                                                                    |
| Mitarbeiter ist noch nicht für die Anmeldung eingerichtet                                                                                                    | Mitarbeiter ist noch nicht für die Anmeldung eingerichtet                                                                            |
| Fehlermeldungen: Benutzername neues Kennwort                                                                                                    | Benutzername Fest                                                                                                    |
| Kennwort wieder<br>enutzername                                                                                                    |                                                                                                    |
| eues Kennwort neues Kennwort Sennwort Kennwort wiederholen Kennwort wiederholen                                                                                          | Einstellungen                                                                                                    |
|                                                                                                    | Benutzerrechte                                                                                                    |
| nstellungen                                                                                                    | Nur Fahrzeuge als Fahrer anzeigen                                                                                                    |
| Benutzerrechte (                                                                                                    | Nui rainzeuge allzeigen uie vermitableitel as rainter gelannen nat. Dieses necht überschliebt alle Oroppereinstellung der Fainzeuge. |
| Nur Fahrzeuge als Fahrer anzeigen<br>ur Fahrzeuge anzeigen die der Mitarbeiter als Fahrer gefahren hat. Dieses Recht überschreibt alle Gruppeneinstellung der Fahrzeuge. | Gruppenzuweisung                                                                                                    |
| Gruppenzuweisung (                                                                                                    | alle                                                                                                    |
| Suche                                                                                                    | Aussendienst                                                                                                    |
|                                                                                                    | AW-Demo                                                                                                    |

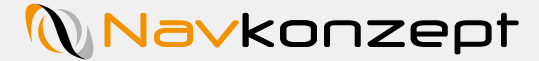

Im Anschluss muss dem Fahrer noch eine Fahrzeuggruppe zugewiesen werden. Hier scrollen Sie bitte im gleichen Fenster weiter runter und wählen die entsprechenden Gruppen 1 aus. Diese Auswahl muss wieder mit dem grünen Haken 2 weiter unten bestätigt werden. Im Anschluss ist der Fahrer fertig eingerichtet und kann das Fahrtenbuch benutzen.

| 🔺 📼 🗮 🚥 🖈 🤊 🕫 🚺 🗊                                                                                                    |                       |   |  |
|----------------------------------------------------------------------------------------------------|-----------------------|---|--|
|                                                                                                    | ^                     |   |  |
| Einstellungen                                                                                                    | $\odot$               |   |  |
| Benutzerrechte                                                                                                    | $\odot$               |   |  |
| Nur Fahrzeuge als Fahrer anzeigen                                                                                                    |                       |   |  |
| Nur Fahrzeuge anzeigen die der Mitarbeiter als Fahrer gefahren hat. Dieses Recht überschreibt alle Gruppeneinstellung der Fahrzeuge.                                                                                                    |                       |   |  |
| Gruppenzuweisung                                                                                                    | $\supset$             |   |  |
| Suche 1                                                                                                    |                       |   |  |
| alle                                                                                                    | ^                     |   |  |
| ✓ Aussendienst                                                                                                    |                       |   |  |
| AW-Demo                                                                                                    |                       |   |  |
|                                                                                                    |                       |   |  |
|                                                                                                    |                       |   |  |
| Construction of the second second sec |                       |   |  |
|                                                                                                    |                       | 2 |  |
|                                                                                                    | <ul> <li>✓</li> </ul> |   |  |
|                                                                                                    | ~                     |   |  |

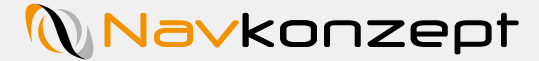

Das NavFleet Portal finden Sie unter folgendem Link: <u>https://beta.navkonzept.com/Web/NavFleet/</u> Der Fahrer kann sich jetzt mit der Mandantennummer, seinem Benutzernamen und Passwort in dem Portal einloggen. Nach erfolgtem Login wird die Auswahl angezeigt, ob der Fahrer sich auf einem Fahrzeug anmelden 1 möchte, oder weiter zur Tourenübersicht 2 gelangen möchte.

|       | - |                                                                                                |          |   |
|-------|---|------------------------------------------------------------------------------------------------|----------|---|
|       |   | Status                                                                                         | $\odot$  |   |
|       |   | Ise sind noch nicht angmeldet. Bitte wählen Sie unten ein Fahrzeug aus und melden Sie sich an. |          |   |
|       |   | Anmelden                                                                                       | $\odot$  |   |
|       |   | ❶ Wählen Sie ein Fahrzeug aus und melden Sie sich ny Strick auf ✔ an.                          |          |   |
| · · · |   | Falls Sie sich nicht enmelden wellen bestätigen Sie die einem Klick auf .                      |          |   |
|       |   | Fahrzeug MH-                                                                                   | <u> </u> |   |
|       |   |                                                                                                | <b>~</b> |   |
|       |   |                                                                                                |          |   |
|       |   |                                                                                                |          | 2 |
|       |   |                                                                                                | •        | 6 |
|       |   |                                                                                                |          |   |
|       |   |                                                                                                |          |   |
|       |   |                                                                                                |          |   |

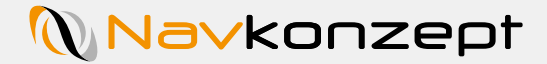

Wenn Sie an einem Fahrzeug angemeldet sind, erscheint die folgende Übersicht 1 : Hier werden alle unbearbeiteten Touren, die Sie auf dem Fahrzeug gefahren sind, angezeigt. Wenn Sie sich zum ersten Mal auf einem Fahrzeug anmelden, stehen hier natürlich keine Touren. Bei einem bereits genutzten Fahrzeug sieht die Übersicht aus, wie in Bild 2. Mit dem "Bearbeiten" 3 Stift kann ein Grund für die Fahrt eingetragen werden, sowie die passende Kostenstelle eingetragen werden.

| 1.NavFleet                                                                                                    | NavFleet                                                                                                    |          |
|----------------------------------------------------------------------------------------------------|----------------------------------------------------------------------------------------------------|----------|
| Image: Constraint of the system     Image: Constraint of the system     Image: Constraint of the system       Image: Constraint of the system     Image: Constraint of the system     Image: Constraint of the system       Image: Constraint of the system     Image: Constraint of the system     Image: Constraint of the system       Image: Constraint of the system     Image: Constraint of the system     Image: Constraint of the system |                                                                                                    | ₽ U<br>3 |
|                                                                                                    | Start           Ziel:           → 28 km           Ø'           P: Nein           Start:           Ziel:           → 62 km           Ø'           P: Nein | •        |
|                                                                                                    | Image: Non-Start:     19:48       Start:     Ziel;       → 2 km     P: Nein                                                                              |          |
|                                                                                                    | I       19:49       I       19:57         Start:                                                                                                    | *        |

#### Fahrt bearbeiten

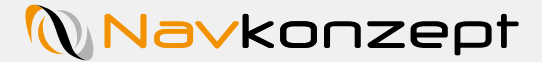

Diese Ansicht zeigt die Möglichkeit der Eingabe der Fahrtzwecks und der Kostenstellenzuweisung.

| Kostenstelle       | Kostenstelle       |         |
|--------------------|--------------------|---------|
| Reisezweck         | Reisezweck         |         |
| Reisegrund         | Werkstatt 🗸        |         |
|                    | Transport          |         |
| Einstellung        | Werkstatt          | $\odot$ |
| Drivet             | Arbeit             |         |
| Flivat             | Buero<br>Frei Text |         |
| Kostenstellenzuwei | sung               | $\odot$ |
|                    |                    |         |
| Suche              |                    |         |
|                    |                    |         |
|                    |                    | ✓ ×     |
|                    |                    |         |
|                    |                    |         |

Navkonzept

Wenn Sie oben auf den Button "Bearbeitete Fahrten" 1 klicken, gelangen Sie zu der Übersicht der bereits bearbeiteten Fahrten. Hier wurde bereits eine Kostenstelle und/oder ein Reisegrund eingetragen. Ist keine Kostenstelle hinterlegt, so wird dies in rot deutlich sichtbar gekennzeichnet. Sie haben die Möglichkeit die Fahrt erneut zu bearbeiten 2. Alternativ können Sie die Fahrt abschließen 3, damit diese dem Disponenten zur Archivierung vorgelegt wird.

| NavFleet              |   |          |           |   |
|-----------------------|---|----------|-----------|---|
|                       | * | <b>P</b> | ሳ         |   |
| Bearbeitete Fahrten   |   |          |           |   |
|                       |   |          | ^         |   |
| N 11:04 N 12:28       |   |          |           | 2 |
| Start:                |   |          | 1         |   |
| Ziel:                 |   |          | $\square$ |   |
| H44 km      V P: Nein |   |          |           | 0 |
| R: Arbeit             |   |          | Ľ         |   |
| K 12:28 N 12:48       |   |          |           |   |
| Start:                |   |          | <i>*</i>  |   |
| Ziel                  |   |          |           |   |
| → 28 km 🔂 P: Nein     |   |          |           |   |
| R: Buero              |   |          |           |   |
| M 13:14 N 13:48       |   |          |           |   |
| Start:                |   |          |           |   |
| Ziel:                 |   |          | C.        |   |
| ↔ 62 km 🞯' P: Nein    |   |          |           |   |
| K: Unbekannt.         |   |          | × .       |   |
| R: Buero              |   |          | v         |   |

Wenn Ihre Tour aus mehreren Fahrten besteht, können Sie diese zusammenfassen. Klicken Sie im oberen rechten Menü auf das "Zusammenfügen" Symbol 1. Klicken Sie danach in der Ansicht auf die erste Fahrt 2 und danach auf die letzte Fahrt 3. Es werden automatisch alle dazwischen liegenden Fahrten mit ausgewählt, die dann zu einer Tour zusammengefasst werden. Bestätigen Sie die Auswahl mit dem grünen Haken unten rechts 4.

| - |   |   |
|---|---|---|
| * | 2 | ባ |
|   |   |   |

| /erbinde | n     |       |                                                                                                    |                                                                                                    |            |
|----------|-------|-------|----------------------------------------------------------------------------------------------------|----------------------------------------------------------------------------------------------------|------------|
| 8        |       |       |                                                                                                    |                                                                                                    |            |
| Nr.      |       |       |                                                                                                    |                                                                                                    | ⇔ <u>@</u> |
| 3661     | 09:08 | 09:12 | Constant water from some and                                                                                                    | 1.00.0000000000000000000000000000000000                                                                                                    | 3 🗸        |
| 663      | 09:12 | 09:17 | COLUMN CONTRACTORS                                                                                                    | International Acade Vol. 2010 Acade 2010                                                                                                    | 5          |
| 665      | 09:21 | 09:25 | NUMBER OF STREET, AND                                                                                                    | Providence and Augustica                                                                                                    | 3 🗸        |
| 667      | 09:25 | 09:27 | Constraints and American                                                                                                    | - Ch. (1997) Column (1974)                                                                                                    | 5 🗸        |
| 669      | 09:27 | 09:43 | 1.10.1000 (00.0.000)                                                                                                    | TANKS IN TAXABLE IN                                                                                                    | 38         |
| 671      | 09:43 | 09:47 | Charles and a second second seco                                                                                                    | <ul> <li>In Collection and American State</li> </ul>                                                                                                    | 8          |
| 673      | 09:47 | 10:03 | CONTRACTOR STREET                                                                                                    | 17. 17. 19. 19. 19. 19. 19. 19. 19. 19. 19. 19                                                                                                    | 37         |
| 675      | 10:04 | 10:06 | and the second second second second second second second second second second second second second second second                                                                                                    | of 1000 Million State                                                                                                    | 5          |
| 677      | 10:06 | 10:08 | CA. MARK REPORT AND ADDRESS                                                                                                    | 17 Marcal Production                                                                                                    | 5          |
| 679      | 10:09 | 10:11 | - Announced Address (2015)                                                                                                    | <ul> <li>A. D. Collinson, "Address of the International Contract on Contract on Contra</li></ul> | 5          |
| 681      | 10:11 | 10:13 | TOTAL CONTRACTOR OF A DECISION OF A DECISIONO OF A DECISION OF A DECISIONO OF A DECISIONO OF | 17. 1999, Nucl. Build Str. (1998)                                                                                                    | 5          |
| 583      | 10:14 | 10:18 | COLORIS Decision (COL                                                                                                    | -1 Julia Manager 2014                                                                                                    | 10         |
| 685      | 10:18 | 10:21 | CALIFORNIA AND A CALIFORNIA                                                                                                    | 100 CO. 1 Sec. 9 CO.                                                                                                    | 3          |
| 687      | 10:21 | 10:25 | And April May 100 Your 2018                                                                                                    | free band that 2012 family 2011                                                                                                    | 6          |
| 689      | 10:25 | 10:36 | COLUMN ACCOUNTS                                                                                                    | 100.000303.000                                                                                                    | 23         |
| 691      | 10:36 | 10:43 | - A Develop (19)                                                                                                    | - A Control of the Control of Control of Con       | 16         |
| 693      | 10:43 | 10:45 | COLUMN TRACTOR AND                                                                                                    | 102100-002101                                                                                                    | 5          |
| 695      | 10:45 | 10:52 | - M Dell' Designed #218                                                                                                    | and the second second se                                                                                                    | 15         |
| 8697     | 10:52 | 11:07 | and a series for the sectory series                                                                                                    | Los National State                                                                                                    | 40         |
| 3699     | 11:07 | 11:10 | in the local data increasion with the                                                                                                    | Concernance of the second second second second second second second second second second second second second s                                                                                                    | 5          |

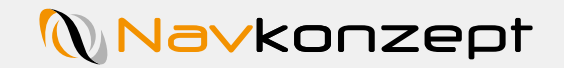

## Tour abschließen

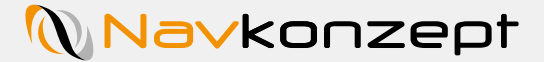

Sind alle benötigten Informationen zu der Tour eingetragen, muss diese abgeschlossen werden. Um eine Tour abzuschließen klicken Sie auf den grünen Haken 1 rechts. Es erscheint ein Hinweisfenster, nach dem Abschließen der Tour kann diese nicht mehr bearbeitet werden. Bitte bestätigen Sie das Hinweisfenster 2 noch.

| NavFleet                      |   |     |     |                                                       |
|-------------------------------|---|-----|-----|-------------------------------------------------------|
|                               | * | Q.  | ტ   | ×                                                     |
| Bearbeitete Fahrten           |   |     |     | Möchten Sie die Tour wirklich als "fertig" markieren? |
|                               |   |     | ^   |                                                       |
| <b>N</b> 11:04 <b>N</b> 12:28 |   |     |     |                                                       |
| Start:                        |   | ø   |     |                                                       |
|                               |   | _   |     |                                                       |
|                               |   | 1 v |     |                                                       |
| R: Arbeit                     |   |     |     |                                                       |
| ₩ 12:28 ₩ 12:48               |   |     | -   |                                                       |
| Start:                        |   |     | ,   |                                                       |
| Ziel                          |   | -   |     |                                                       |
| - 28 km 9 P: Nein             |   |     |     |                                                       |
| B. Buero                      |   |     |     |                                                       |
|                               |   |     | -   | 2                                                     |
| N 15:14 N 13:48               |   |     |     |                                                       |
| Ziel:                         |   | ¢.  |     |                                                       |
| - 62 km 🚱 P: Nein             |   |     |     |                                                       |
|                               |   | ~   |     |                                                       |
| R: Buero                      |   |     | _ • |                                                       |
|                               |   |     |     |                                                       |
|                               |   |     |     |                                                       |
|                               |   |     |     |                                                       |
|                               |   |     |     |                                                       |

## Übersicht bearbeitete Fahrten mit abgeschlossenen Touren

Wenn Sie Touren abgeschlossen haben, erscheinen diese ebenfalls wieder in der Liste der bearbeiteten Touren. Die Touren sind jetzt grün hinterlegt und die Möglichkeit des Bearbeitens und Abschließens ist weg.

|                       | ×* | 8 |   |
|-----------------------|----|---|---|
| Bearbeitete Fahrten   |    |   | _ |
|                       |    |   |   |
| H 11:04 H 12:28       |    |   |   |
| Start:                |    |   |   |
| Ziel:                 |    |   |   |
| H 144 km 😰 P: Nein    |    |   |   |
| K: Unbekannt          |    |   |   |
| R: Arbeit             |    |   |   |
| N 12:28 12:48         |    |   | - |
| Start:                |    |   |   |
| Ziel:                 |    |   |   |
| P: Nein               |    |   |   |
| P: Buero              |    |   |   |
| n. bucio              |    |   | _ |
| M 13:14 M 13:48       |    |   |   |
| Start:                |    |   | 4 |
| Ziel:                 |    |   |   |
| K United and          |    |   |   |
| R: Buero              |    |   |   |
|                       |    |   | - |
| N 19:45 N 19:48       |    |   |   |
| Start:<br>Ziel:       |    |   |   |
| - 2 km 😡 P: Nein      |    |   |   |
| K: 123456 (Allgemein) |    |   |   |
| R: Buero              |    |   |   |
| 10-10 N 10-57         |    |   | - |
| N 19:49 M 19:57       |    |   |   |
| 7iel                  |    |   |   |
|                       |    |   |   |

Dem Disponenten steht im Portal InternetOrtung die Übersicht über die Fahrten der Fahrzeuge zur Verfügung. Dazu wählen Sie im Menü "Fahrtenbuch" 1 und "Unbearbeitete Fahrten" 2 aus. Wählen Sie zu erst ein Fahrzeug aus 3 und bestätigen die Auswahl mit dem grünen Haken. Danach werden alle unbearbeiteten Fahrten zu dem Fahrzeug geladen. Angezeigt wird die Startzeit 4, die Endzeit 5, die Startadresse 6, die Zieladresse 7 und die gefahrenen Kilometer 8.

|             |                                                                                                    | <b>(</b> Na∨ko | nzept                     |              |                                                                                                    |                                                                                                    |                     | <b>₩</b> √ (3) ℝ.   | L 🗭 🗆 7        | ® - 8 | i U      |
|-------------|----------------------------------------------------------------------------------------------------|----------------|---------------------------|--------------|----------------------------------------------------------------------------------------------------|----------------------------------------------------------------------------------------------------|---------------------|---------------------|----------------|-------|----------|
|             |                                                                                                    | Sie haben no   | och ungelesene Neuigkeite | n            |                                                                                                    |                                                                                                    |                     |                     |                |       |          |
|             |                                                                                                    | 🔒 🌣 ~          | Stammdaten 🗸 👘            |              | Fahrtenbuch -                                                                                                    |                                                                                                    |                     |                     |                |       |          |
| LiveDispo 🗸 | Fahrtenbuch                                                                                                    | Fahrtenbuch    | unbearbeitete Fahrten     |              | 3                                                                                                    |                                                                                                    |                     |                     |                |       |          |
|             |                                                                                                    | Suche          | :                         | C 🖣 - Alle - | ✓ 01. K 🖩 30.                                                                                                    | N≣✓                                                                                                    |                     |                     |                | *     | <b>1</b> |
|             | Aktuelle Fahrer                                                                                                    | 8              | * ID * K                  | <b>м</b> н   | • Start                                                                                                    | * Ziel                                                                                                    | • « • » • 🗮         | <b>±</b>            |                |       |          |
|             | Archivierte Fahrten                                                                                                    |                | 2329 21:58                | 02:58        | 6                                                                                                    | 14.45au 14.45 AUT - 16.55 Autor - 1                                                                                                    | 88.897 89.433       | Annual Inter-       | ✓ Kostenstelle | • *   | •<br>•   |
|             | Bearbeitete Fahrten                                                                                                    | -              | 285 02:04                 | 07:37        | and a real second second second second                                                                                                    | And and an extension of the second second                                                                                                    | 5.175 5.481 306     | - Bitte auswählen - | ✓ Kostenstelle | ⊘ ≛   |          |
|             | Unbearbeitete Fahrten                                                                                                    | 1.000          | 369 02:39                 | 03:08        | Terms Market State, 1988, 1989, (Str.)                                                                                                    | Colorado, COLUMNIA, COL                                                                                                    | 4.766 4.780 14      | - Bitte auswählen - | ✓ Kostenstelle | ⊘ 🚣   |          |
|             |                                                                                                    |                | 945 02:43                 | 03:28        |                                                                                                    | regeliting with a second second                                                                                                    | 185.651 185.702 51  | - Bitte auswählen - | ✓ Kostenstelle | •     | 8        |
|             |                                                                                                    | 100            | 371 03:11                 | 07:40        | Conception (CONCEPTION (CON)                                                                                                    | And and and a first terms (1911)                                                                                                    | 4.780 5.132 352     | - Bitte auswählen - | ✓ Kostenstelle | •     | 8        |
|             |                                                                                                    |                | 947 03:34                 | 05:58        | the state of the state of the state of the state                                                                                                    | whether the second                                                                                                    | 185.702 185.904 202 | - Bitte auswählen - | ✓ Kostenstelle | •     |          |
|             |                                                                                                    | 1.0.0          | 458 05:09                 | 06:08        | 1993 A. R. 1977 C. R. 1973                                                                                                    | (1,2,2,2,2,2,3,3,3,3,3,3,3,3,3,3,3,3,3,3,                                                                                                    | 62                  | Testuser, Navfleet  | ✓ Kostenstelle | • *   | •        |
|             |                                                                                                    |                | 755 05:55                 | 06:13        | territoria (construction pro-                                                                                                    | pressed and the second press                                                                                                    | 8.648 8.662 14      | - Bitte auswählen - | ✓ Kostenstelle | •     | /        |
|             |                                                                                                    | -              | 7209 06:02                | 06:06        | (1999) (1997) (1997) (1997) (1997)                                                                                                    | 2 miles for \$10 miles (\$1,1000) (\$1000 (\$1000)                                                                                                    | 8.779 8.780 1       | Sector, 1994        | ✓ Kostenstelle | • *   | •        |
|             |                                                                                                    |                | 220 06:04                 | 06:58        | dis description of a second pro-                                                                                                    | CONTRACTOR AND AN ANY CONTRACTOR OF A DESCRIPTION OF A DESCRIPTION OF A DESCRIPANTE A DESCRIPANTE A DESCRIPANTE A DESCRIPTION | 36                  | - Bitte auswählen - | ✓ Kostenstelle | ی ک   | 1        |
|             | and the second second s |                | 460 06:13                 | 06:31        | $r = r + \frac{1}{2} \left[ \frac{1}{2} \left[ \frac$ | Weinersteinen einer der                                                                                                    | 11                  | Testuser, Navfleet  | ✓ Kostenstelle | • *   | 2        |
|             |                                                                                                    |                | 757 06:16                 | 07:17        | All sections in the second sector                                                                                                    | Contract of the second second second                                                                                                    | 8.662 8.664 2       | - Bitte auswählen - | ✓ Kostenstelle | ی ک   | 1        |
|             |                                                                                                    |                | 1579 06:21                | 06:45        | repaired an end and                                                                                                    |                                                                                                    | 11.418 11.443 25    | - Bitte auswählen - | ✓ Kostenstelle | ی ک   |          |
|             |                                                                                                    | Section and    | A PARTY SAL               |              |                                                                                                    |                                                                                                    | AN THE STATE        |                     |                |       |          |

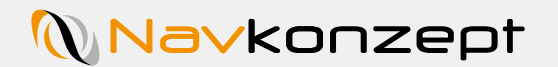

Sie können, genau wie in der App, Fahrten zusammenfassen. Klicken Sie hierzu auf das "Zusammenfassen" Symbol 1. Sie haben als Disponent die Möglichkeit Fahrten einen Fahrer sowie eine Kostenstelle zuzuweisen. Sie haben je Fahrt ein Drop-Down Menü 2 in welchem die verfügbaren Fahrer angezeigt werden. Klicken Sie danach auf den "Speichern" Button 3. Alternativ können Sie direkt die Kostenstellennummer eintragen. Ist diese korrekt, können Sie entweder Speichern oder den "Archivieren" Button klicken 4. Für eine erweiterte Bearbeitung nutzen Sie den "Bearbeiten" Stift 5.

| 🔒 🌣 ~       | Stamm    | datenv         |              | Fahrtenbuch ~                          |                                                                                                    |                         |          |        |                     |   |              |          |          |
|-------------|----------|----------------|--------------|----------------------------------------|----------------------------------------------------------------------------------------------------|-------------------------|----------|--------|---------------------|---|--------------|----------|----------|
| Fahrtenbuch | unb earb | eitete Fahrten |              |                                        |                                                                                                    |                         |          |        |                     |   |              |          | -        |
| Suche       |          |                | C 🖣 - Alle - | ~ 01.                                  | K 🖩 30. N 🗐 🗸                                                                                                    |                         |          |        |                     |   |              | <u> </u> | - G      |
| 8           |          |                | <b>▲ H</b>   |                                        |                                                                                                    |                         |          |        | •                   | 5 |              |          |          |
|             | 2329     | 21:58          | 02:58        | States Steps (Sells, 1983) Westinger B | 1997 (1997) (1997) (1997)                                                                                                    | 88.897                  | 89.433   | 3 536  | B                   | · | Kostenstelle | •        | 2        |
|             | 285      | 02:04          | 07:37        | whereast we are and                    | and Automation also a series                                                                                                    | 5.175                   | 5.481    | 306    | - Bitte auswählen - | ~ | Kostenstelle | •        |          |
| 1000        | 369      | 02:39          | 03:08        | Terms Market State, 1988, Second       | the second second second                                                                                                    | 4.766                   | 4.780    | 14     | - Bitte auswählen - | ~ | Kostenstelle | 0        | 2        |
|             | 945      | 02:43          | 03:28        |                                        | in a set in the property of the second                                                                                                    | 185.65                  | 1 185.70 | 02 51  | - Bitte auswählen - | ~ | Kostenstelle | •        |          |
| 1000        | 371      | 03:11          | 07:40        | Street, Statistics, 510                | And in case of a local set                                                                                                    | 4.780                   | 5.132    | 352    | - Bitte auswählen - | ~ | Kostenstelle | •        | 4        |
|             | 947      | 03:34          | 05:58        | regular production and strategy        | epiterio als avecas                                                                                                    | 185.70                  | 2 185.90 | 04 202 | - Bitte auswählen - | ~ | Kostenstelle | •        | <u>L</u> |
|             | 458      | 05:09          | 06:08        |                                        | 1.000 million (1.000 million (1.000  |                         |          | 62     | Testuser, Navfleet  | ~ | Kostenstelle | •        | 2        |
|             | 755      | 05:55          | 06:13        | water and the second second            | termine and the second of                                                                                                    | 8.648                   | 8.662    | 14     | - Bitte auswählen - | ~ | Kostenstelle | •        | 4        |
| 10.00       | 7209     | 06:02          | 06:06        | (1999) - (1997) - (1997) - (1997)      | Scale in Asiatany 1, 1988                                                                                                    | 8.779                   | 8.780    | 1      | Same, 1984          | ~ | Kostenstelle | •        | 2        |
|             | 220      | 06:04          | 06:58        | distances and a second                 | and the state of the state of t | Obdarf Shares Tribunity |          | 36     | - Bitte auswählen - | ~ | Kostenstelle | •        | <u>ل</u> |
|             | 460      | 06:13          | 06:31        |                                        | spinor standards and                                                                                                    |                         |          | 11     | Testuser, Navfleet  | ~ | Kostenstelle | •        | 2        |
|             | 757      | 06:16          | 07.17        | and the second second second           | in the second second seco                                                                                                    | 8.662                   | 8.664    | 2      | - Bitte auswählen - | ~ | Kostenstelle | •        | <b>L</b> |

Analog zu den unbearbeiteten Fahrten existiert diese Ansicht auch für die bearbeiteten Fahrten. Klicken Sie auf "Fahrtenbuch" 1 und "Bearbeitete Fahrten" 2. Nach der Auswahl des Fahrzeugs haben Sie die Möglichkeit zusätzlich noch den Fahrer 3, den Zweck der Fahrt 4 und die Kostenstelle einzusehen 5. Des Weiteren kann die Tour durch den Disponenten archiviert werden. Dazu klicken Sie auf den entsprechenden Button 6. Es muss eine Kostenstelle sowie ein Fahrer eingetragen sein! Zudem kann der Disponent die Fahrt auch bearbeiten und fehlende Informationen nachtragen **7**.

|                                                                                                    | <b>Na∨kor</b>     | nzept        |         |            |                                              |                                                    |                    | -                  | v 📀 💻   | 138 🐥 💻      | B 7 🛞 | ~ <b>0 i</b> ( |
|----------------------------------------------------------------------------------------------------|-------------------|--------------|---------|------------|----------------------------------------------|----------------------------------------------------|--------------------|--------------------|---------|--------------|-------|----------------|
| 1                                                                                                    | <b>☆</b> ~        | Stammda      | iten 🗸  | -          | - Septime Salar Sections                     | Fahrtenbuch v                                      |                    |                    |         |              |       | ſ              |
| ahrtenbuch ✓                                                                                                    | Fahrtenbuch Suche | bearbeitet e | Fahrten | 🖶 - Alle - | <ul> <li>✓ 01.</li> <li>M I 30</li> </ul>    | 0. H 🗃 🗸                                           |                    | 3                  | 4       | 5            |       | * x 8          |
| Aktuelle Fahrer                                                                                                    | <b>R</b>          |              | K       | ▲ ▶1 0     |                                              | Žiel                                               |                    | • •                | • 💼 • • | e            | •     | 6              |
| Archivierte Fahrten                                                                                                    |                   | 3458         | 06:4    | 5 07:37    | Apple and the location                       | A. A                                               | 19.765 19.790 25   | 10.00              | Arbeit  | 123456       | S 🕹   | 2 /            |
| Bearbeitete Fahrten                                                                                                    | 10.00             | 9302         | 07:12   | 2 17:07    | 10.000                                       | 192.4                                              | 14                 |                    |         | 123456       | ⊘ ±   | 2 /            |
| Unbearbeitete Fahrten                                                                                                    |                   | 3462         | 07:5    | 09:19      | A 42 KINE (A 40 KINE (A 10 K)                | Notice and                                         | 19.791 19.832 41   | And a state of the |         | 123456       | ⊘ ±   | <b>1</b>       |
|                                                                                                    |                   | 9985         | 08:0    | 5 11:19    | A 2 YO M R. A. M. MILLION M. (1991)          | An any fair second second second                   | 505.247 505.510 26 | 3                  | Arbeit  | 123456       | ⊘ ≛   | 2 /            |
| and the second second se | 10.00             | 3431         | 08:1    | 3 08:31    | April and the control of                     | Received and the Academic States (Academic States) | 6                  | 10.00              | Arbeit  | 123456       | ⊘ ±   | 2 /            |
|                                                                                                    | A 44.44           | 3433         | 08:4    | 5 09:05    | hardware and and a state of the              | And the set of the second set                      | 5                  |                    |         | 123456       | ی ک   | 8              |
|                                                                                                    |                   | 9924         | 09:3    | 5 09:46    | 100 0 House                                  | test of the                                        | 5                  |                    |         | 123456       | ی ک   | 8              |
|                                                                                                    |                   | 9928         | 09:5    | 3 10:28    | the set of the                               | has been as the matter pay                         | 30                 |                    | Arbeit  | Kostenstelle | ی ک   |                |
|                                                                                                    | 100 Carlos 1000   | 3437         | 10:4    | 5 10:53    | Berleiche Berleichten (101) Bereichten (101) | 10.0x.00, 001770xx.0x170118                        | 1                  |                    |         | 123456       | •     | 8              |
|                                                                                                    | 1                 | 2441         | 11.1    | 11.10      |                                              |                                                    | 2                  |                    |         | Kostonstollo | •     |                |

Abgeschlossene Fahrten sollten archiviert werden, damit die Übersicht strukturiert bleibt. Sind die Fahrten archiviert, erscheinen diese in der Übersicht "Archivierte Fahrten". Klicken Sie hierzu auf "Fahrtenbuch" (1) und dann auf "Archivierte Fahrten" 2.

Wählen Sie das Fahrzeug und den gewünschten Zeitraum aus und bestätigen mit dem grünen Haken (3). Im Anschluss werden die Fahrten zu dem Fahrzeug angezeigt.

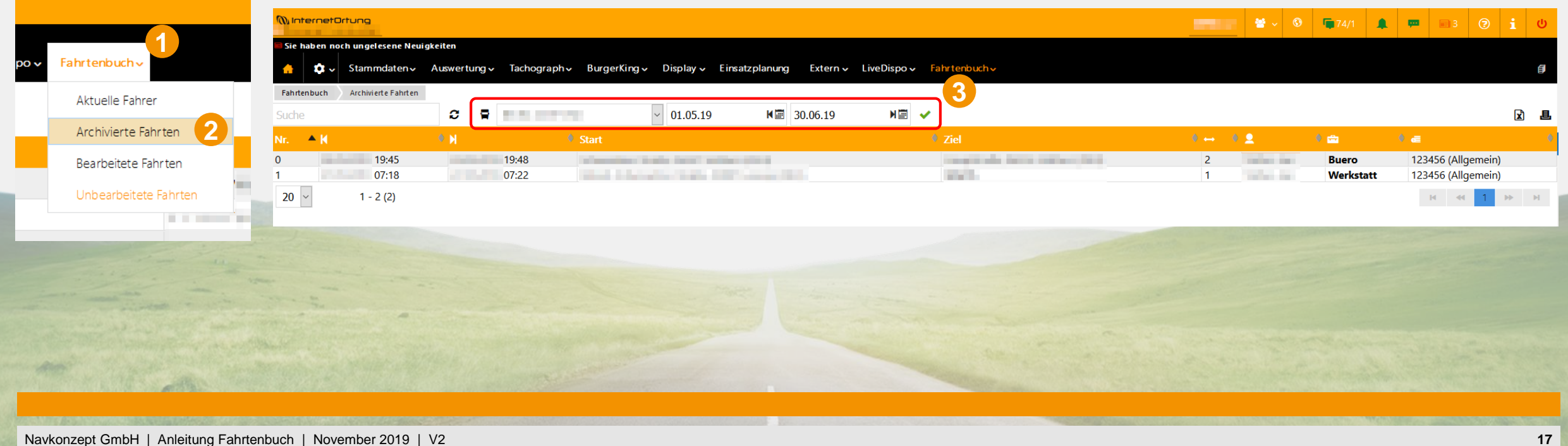

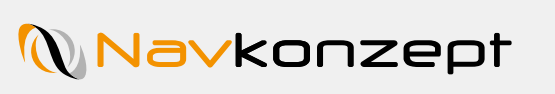